# 前置学历填写指南

前置学历:在办理自考本科毕业手续前,考生所持有的国民教育序列的<del>专科</del>(或以上)的学历。

# 第一种类型:《教育部学历证书电子注册备案表》

#### 01 第一步

登录学信网 https://my.chsi.com.cn/archive/index.jsp

## 02 第二步

登录学信档案如果未注册账号者请先注册如果忘记用户名或密码 请先找回用户名或密码

|                                                                           | 首页   帮助中心         |
|---------------------------------------------------------------------------|-------------------|
| 登录<br>请使用 学信网账号 进行登录  ▲ 手机号/身份证号/邮箱                                       | <b>学</b> 信<br>机器人 |
| <ul> <li>登录</li> <li>找回用户名 找回密码 注册</li> <li>(数) 微信登录 (多) 支付宝登录</li> </ul> |                   |

#### 03 第三步

点击"申请"在线验证报告

|                        | 首页 高等教                                                                                          | 育信息 在线验证报告                   | 学历认证与成绩验证                | 国际合作申请 调查/投票              |
|------------------------|-------------------------------------------------------------------------------------------------|------------------------------|--------------------------|---------------------------|
| です。<br>高等教育信息<br>学籍 学历 | <ul><li>     在线验证报告     查看     申请     </li></ul>                                                | <b>上三</b><br>学历认证与成绩验证<br>查看 | 留学报告传输 查看 发送报告 翻译件       | ようしていた。<br>学业证书图像校对<br>校对 |
| offer<br>就业<br>求职招聘    | <ul><li>ジャンジャンジャンジャンジャンジャンジャンジャンジョン・</li><li>ジャンジャンジャンジャンジャンジャンジャンジャンジャンジャンジャンジャンジャンジ</li></ul> | <ul><li></li></ul>           | <b>8</b><br>信息核査确认<br>査看 |                           |

### 04 第四步

点击页面右边的"查看",申请【教育部学历证书电子注册备案表】

| W  | 学信档案                                          | 首页                         | 高等教育信息                   | 在线验证服告                      | 学历与威绩认证           | 国际合作申请           | 调查/投票                     | RUNF                 | ⑧ 个人中心。          |
|----|-----------------------------------------------|----------------------------|--------------------------|-----------------------------|-------------------|------------------|---------------------------|----------------------|------------------|
| 蘭页 | 高等学籍 高等                                       | 学历                         |                          |                             |                   |                  |                           |                      |                  |
|    | 素                                             | 收育部学籍在                     | 线验证报告                    |                             |                   | 教育部              | 学历证书电                     | 子注册备案表               |                  |
|    | 《教育部学籍在线验<br>法》(教学[2014]11 <sup>4</sup><br>务, | 正报告》是依据(<br>号)为学生本人振<br>査者 | (高等学校学生学籍<br>24件的学籍注册信息) | 学历电子注册办<br>网 <u>上查</u> 询验证服 | 《教育<br>注册/<br>验证期 | 部学历证书电子注<br>)法》( | 田留室表)是統<br>11号)対学生本<br>査者 | 据《高等学校学生<br>人提供的学历注册 | 学籍学历电子<br>信息网上查询 |

## 05 第五步

点击【教育部学历证书电子注册备案表】

| 11 | 学信档案                                     |                              | 高等教育信息                                  | 在线验证报告                     | 学历认证与成绩验证           | 国际合作中请                     |                                         | 职业测汗                             | 螺虫              | ④ 个人中心 |
|----|------------------------------------------|------------------------------|-----------------------------------------|----------------------------|---------------------|----------------------------|-----------------------------------------|----------------------------------|-----------------|--------|
| 首页 | 商等学籍 商等学历                                | 协助申                          | int .                                   |                            |                     |                            |                                         |                                  |                 |        |
|    | 教育部<br>Online Verificat<br>(C            | 学籍在<br>tion Rep<br>Turrent S | 线验证报告<br>ort of Student Ro<br>Students) | ecord                      | On                  | 教育部<br>line Verification F | 历证书电子<br>Report of HE i<br>laduate Stud | 注册备案。<br>Qualification<br>lents) | 表<br>Certificat | e      |
|    | 《歌育部学編在线验证报告》<br>法》(数学[2014]11号)为学<br>务。 | 《政資部<br>紛ら法》<br>服务。          | 学历证书电子注册者<br>(                          | (編版) 是依据<br>)対応性本人提供<br>重査 | 《廣豐学校学生<br>6的学历注册(# | 学籍学历                       | 电子住<br>弯脸证                              |                                  |                 |        |

要点击右边的教育部学历证书电子注册备案表!

06 第六步

本人身份核验,输入大专毕业学校全称 进行认证即可

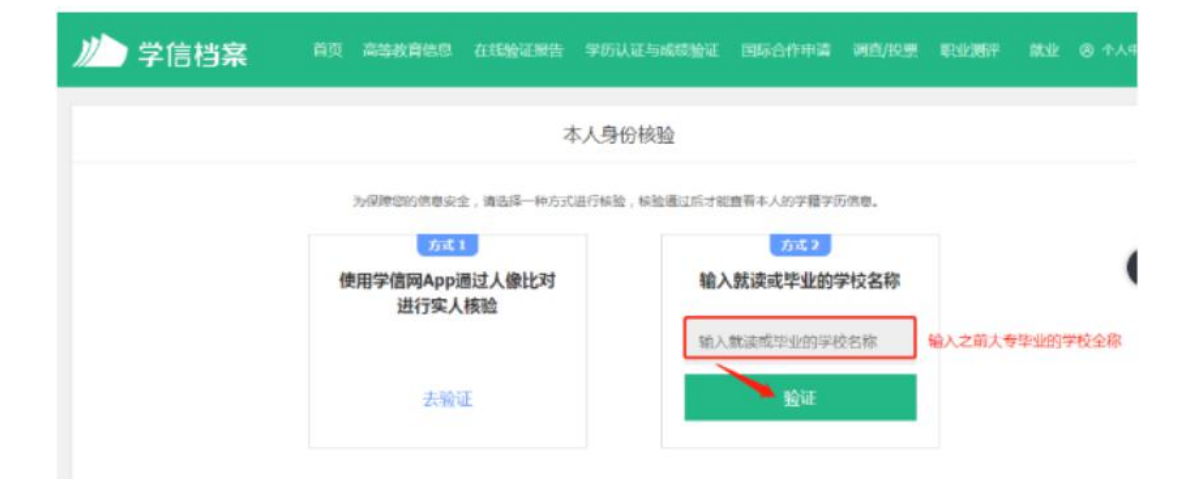

## 07 第七步

点击"查看"记录好学籍在线验证报告上的在线验证码

|     | ) 学信档  | 当家   |      | 高等教育信息 | 在线验证报告 | 学历认证与成绩验证   | 国际合作申请    | 调查/投票   | BEATS MUCH | 就习 |
|-----|--------|------|------|--------|--------|-------------|-----------|---------|------------|----|
| 西西  | 商等学籍   | 商等学历 | 协助审  | ă      |        |             |           |         |            |    |
| Ĩ   |        | ÷    |      | 高      | 校毕业    | 生跟踪调查       | 问卷        |         | ÷          |    |
| 24  |        | î,î  | n de | 9      | 先宣誓下有  | 效期,如果有效期短可以 | 【延长有效期到6个 | )月,再点击者 | te         |    |
| 🗢 i | 3申请的报告 |      |      |        |        |             |           |         |            |    |
| 在約  | 剩金证明   |      | 语种   | 有效的    |        | 状态          | 1941      | E       |            |    |
| 353 |        |      | 中文   | 2021-  | 02-28  | 失效          | 查         |         | 有效期 关闭     |    |

下载教育部学历认证电子注册备案表,左边键是直接打印键,右边键是下载保存键。 建议下载保存方便查看打印

|                  | 教育部学》  | <b>万证书电</b> 子      | 一注册                                                      | 册备案表    |               |
|------------------|--------|--------------------|----------------------------------------------------------|---------|---------------|
|                  |        |                    | 010710108                                                | 更新      | 日期:2021年4月29日 |
| 姓名               |        | STREET OF CONTRACT |                                                          |         |               |
| 性别               | 101    | 出生日期               |                                                          | 6       |               |
| 入学日期             |        | 毕(結)业日期            | · .,                                                     |         |               |
| 学历类别             | 普通高等教育 | 层次                 | 专科                                                       |         |               |
| 学校名称             |        |                    |                                                          | 学制      | 3 年           |
| 专业               | 74     |                    |                                                          | 学习形式    | 普通全日制         |
| 证书编号             | 1      |                    |                                                          | 毕 (結) 业 | 毕业            |
| 校(院)长姓名          | 葛虹     |                    |                                                          |         |               |
| 在<br>线<br>验<br>证 | 在线验证码  | Ø ##               | <b>1</b><br><b>1</b><br><b>1</b><br><b>1</b><br><b>1</b> | EM-1420 |               |
|                  |        | 1、扫码获取             | "学信网<br>小程序                                              | 报告在线验证" | 2、使用小程序扫码验证   |

#### 8. 登录广东省自学考试管理系统

#### (<u>http://www.eeagd.edu.cn/selfec/login/login.jsp</u>,以下简称"系统"), 点击系统左边栏"考籍管理"的"前置学历信息管理"。

注:若出现系统无法登录或信息无法提交等问题,可尝试使用 QQ 浏览器,或 者将电脑浏览器改成 ie 兼容模式和急速模式,或者使用手机登录。

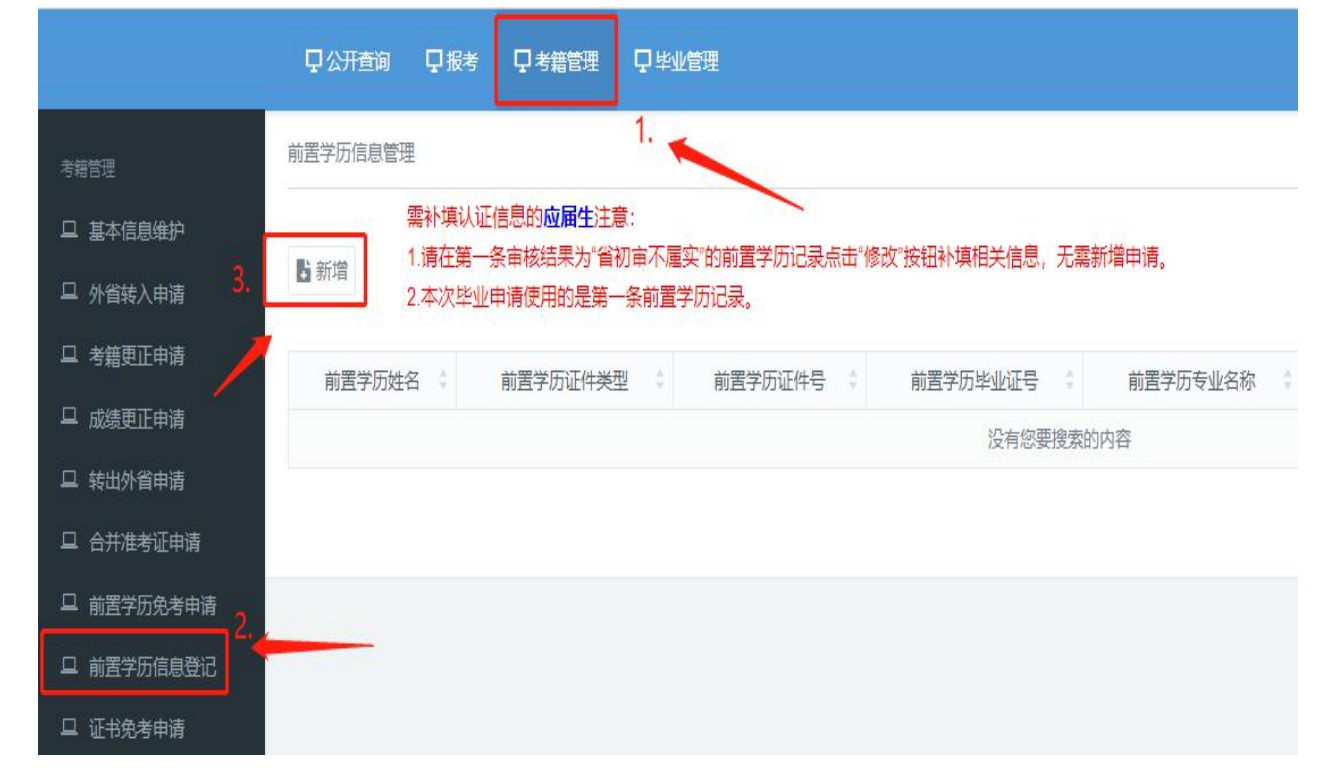

| 考籍管理       | 前置学历信息新增                                                              |
|------------|-----------------------------------------------------------------------|
| 旦 基本信息维护   | 注意: 1、请认真填写前置学历信息,以保证本次毕业数据能成功注册。如前置学历的个人信息曾发生更改,请如实填写前置学历姓名及前置学历证件号。 |
| 中 外省转入申请   | 2、普通高校应届毕业生,请确保前置学历毕业时间不晚于本科毕业时间(上半年6月30日,下半年12月30日),否则不能申请本科毕业。      |
| ロ 考籍更正申请   | 准考证号: 090                                                             |
| 旦 成绩更正申请   | 前置学历姓名:                                                               |
| 旦 转出外省申请   | 前置学历证件类型: 身份证 ▼                                                       |
| 旦 合并准考证申请  | 前置学历证件号: 45 身份证号码                                                     |
| □ 前置学历免考申请 |                                                                       |
| 旦 前置学历信息登记 |                                                                       |
| 旦 证书免考申请   | 前置学历毕业学校:广东茂名幼儿师范专科学校                                                 |
|            | 前置学历专业名称: 请输入前置学历专业名称 专科专业,与专科毕业证完全一致                                 |
|            | 前置学历毕业时间: 202106 专科毕业时间                                               |
|            | 前置学历类型: 非自考 ▼                                                         |
|            | 前置学历层次: 专科                                                            |
|            | 请选择认证类型: 《教育部学历证书电子注册备案表》在线验证码 从 选择第一项                                |
|            | 请输入具体号码: 请输入16位的学信网在线验证码 如果在线验证码是12位的,请后面加4个0                         |
|            | 在学信网进行专科学历验证,获取的学历验证码                                                 |
|            | 新增取消                                                                  |

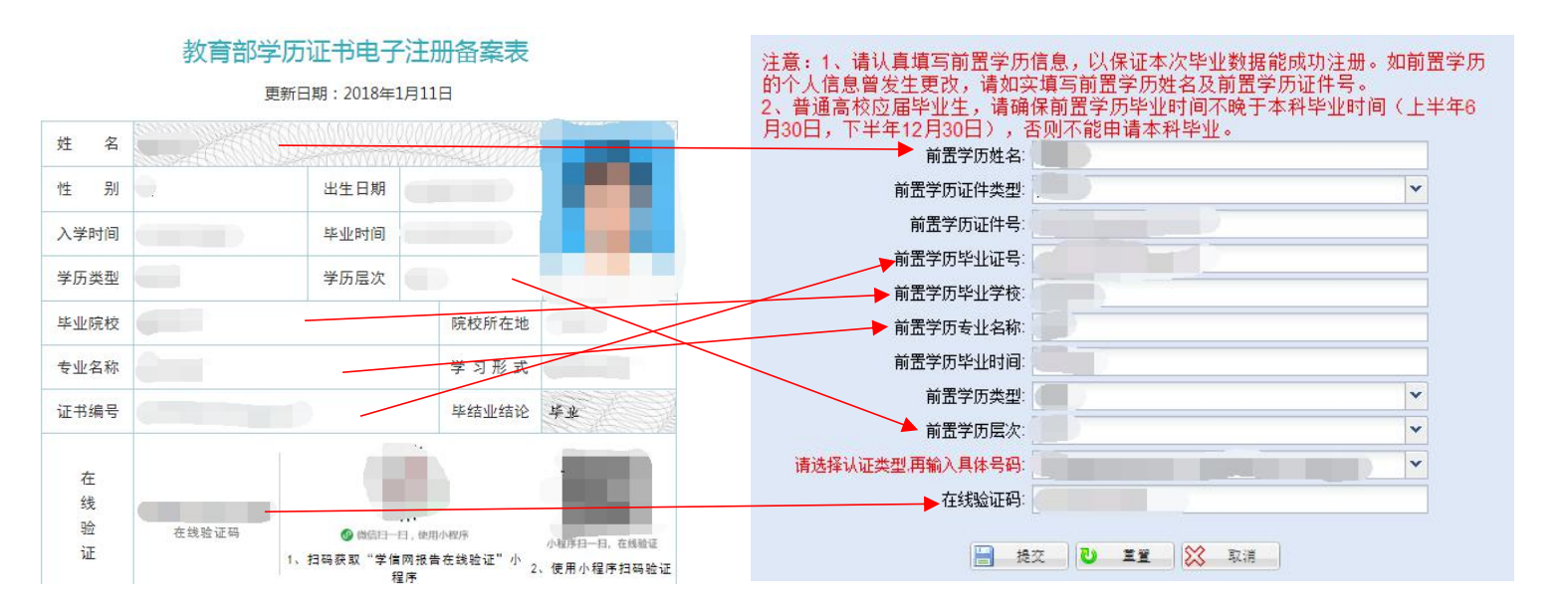

注意事项:

- (1) 前置学历姓名:请填写备案表上的姓名,若备案表上的姓名为曾用名,请将 显示曾用名的户口本或公安局出具的证明和毕业申请的材料一起上交;
- (2) 证件类型: 请选择前置学历毕业时所用的证件, 并填写证件号;
- (3) 毕业证号数字之间请勿添加空格;
- (4) 前置学历专业名称请与备案表上的专业名称保持一致,标点符号请使用半角 符号。例:工程造价(造价管理),请勿简写成工程造价。
- (5) 毕业时间参考格式为: 202306; (这个是格式,具体要按照专科毕业时间)
- (6) 前置学历层次请按备案表上的填写;
- (7) 认证类型:请选择"《教育部学历证书电子注册备案表》在线验证码"

请选择认证类型,再输入具体号码:《教育部学历证书电子注册备案表》在线验证码

- (8) 在线验证码的数字之间请勿添加空格;
- (9) 本科结业,亦可用于申请前置学历。

#### 前置学历信息一天之内出结果

v

#### 系统显示"省复审属实"即为前置学历验证成功